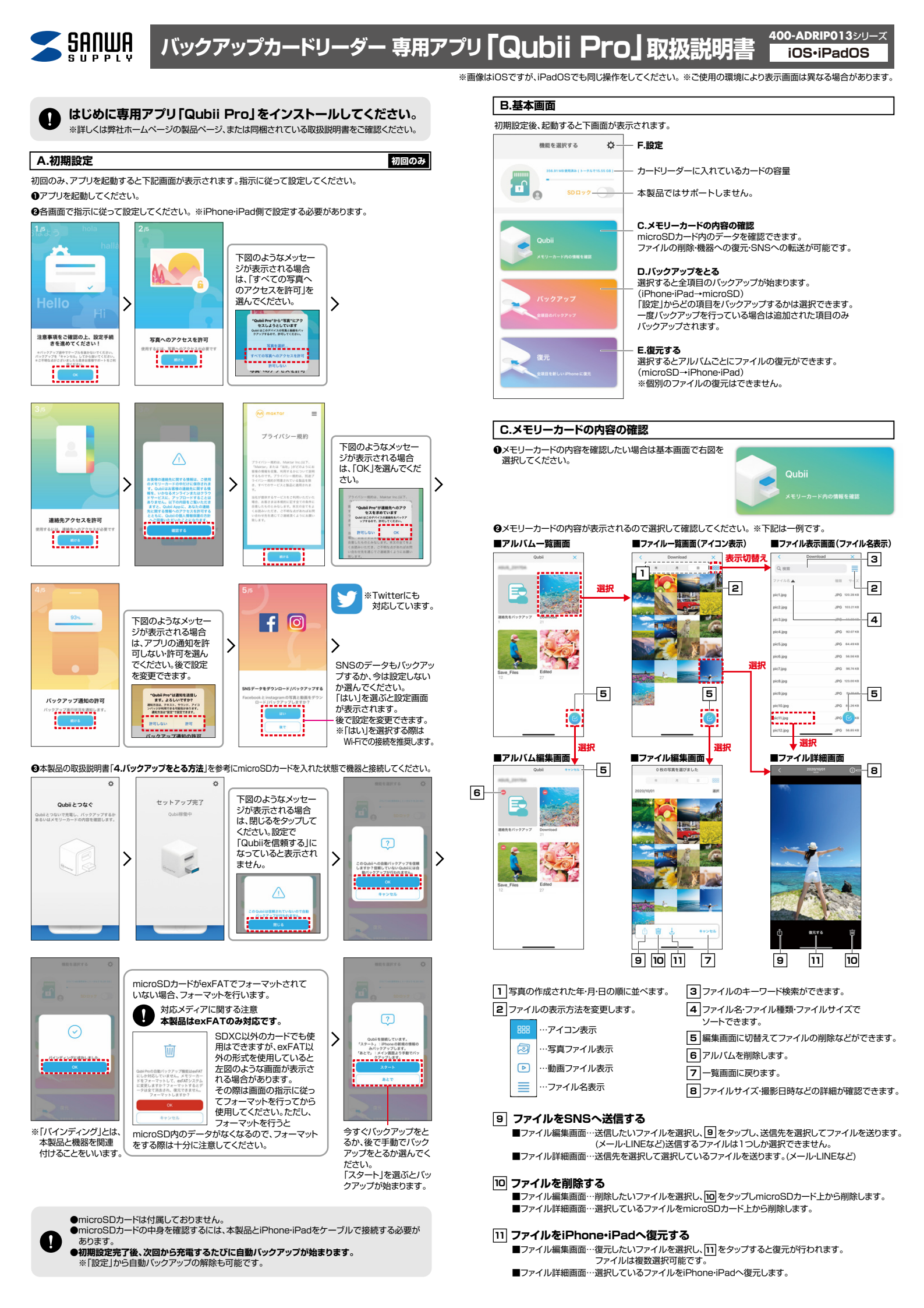

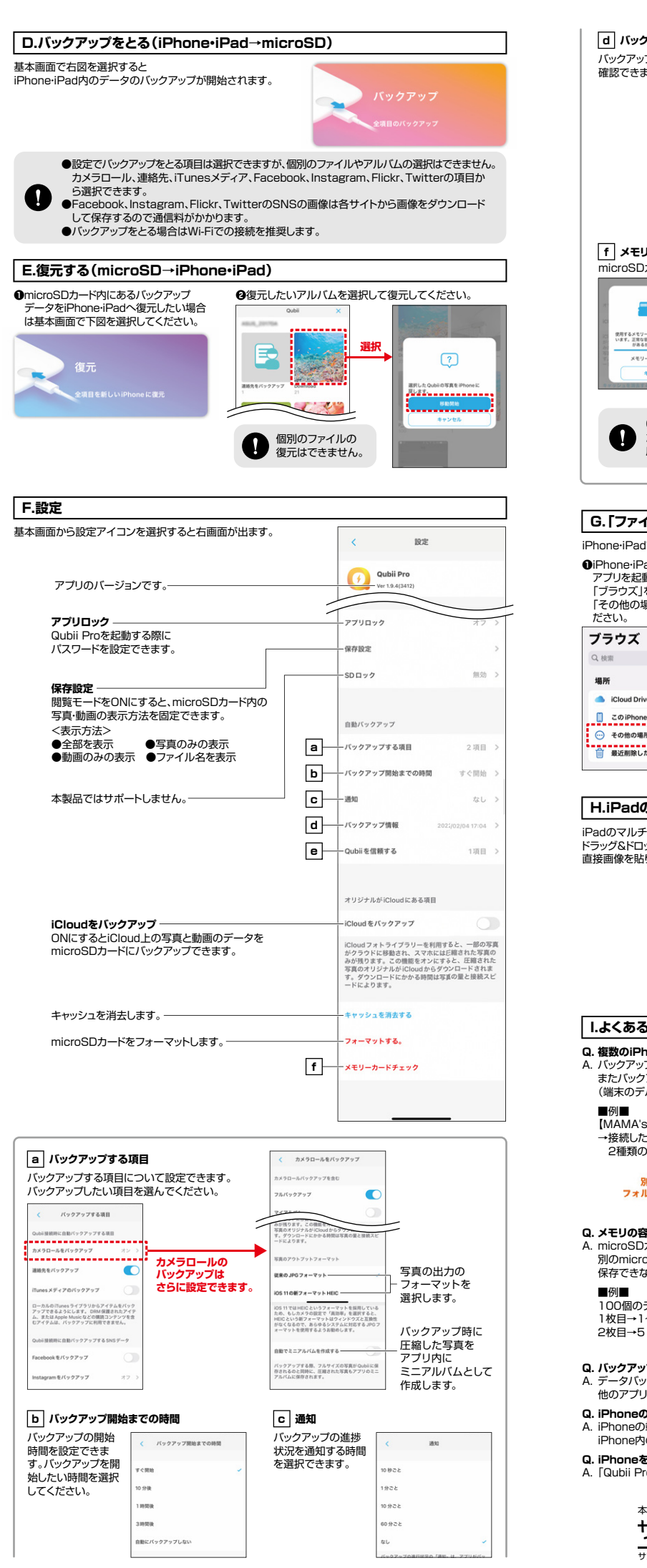

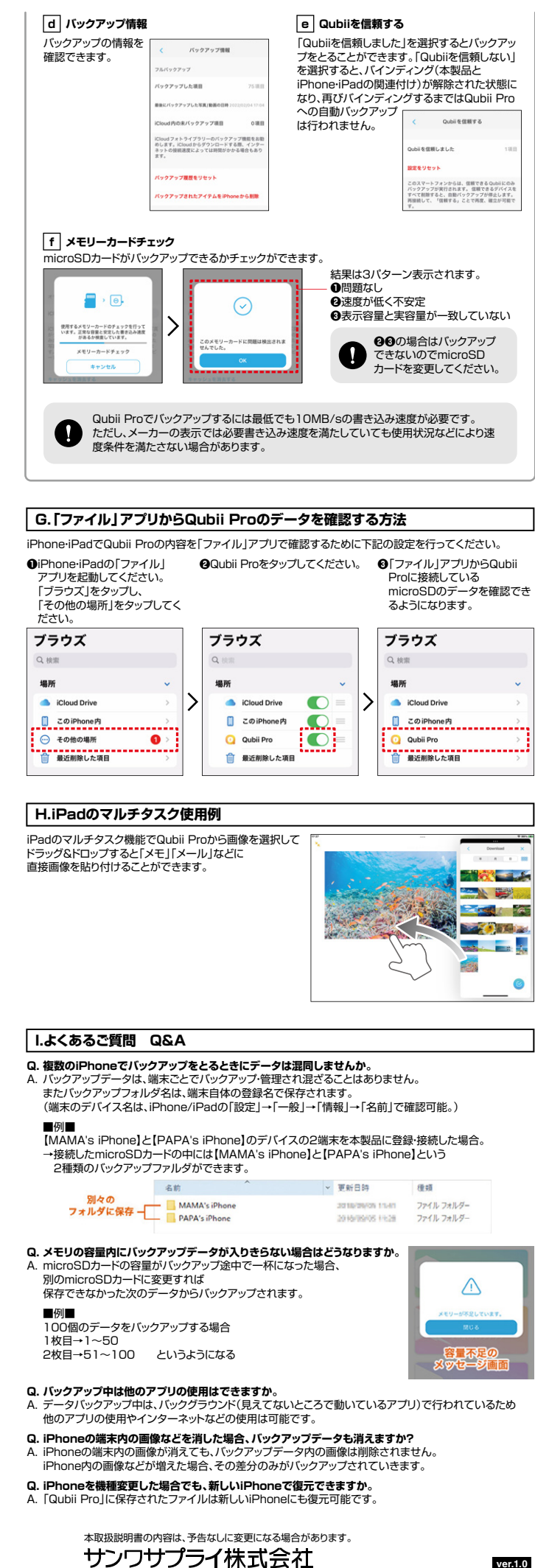

ver.1.0